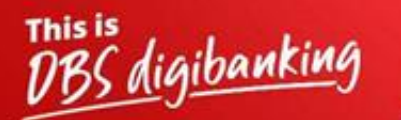

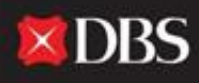

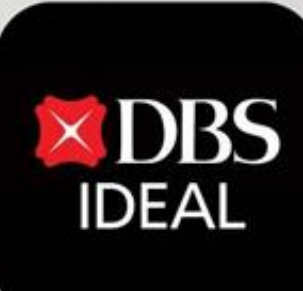

# **Pay & Transfer**

Q DBS IDEAL

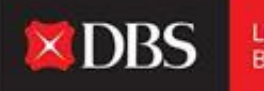

DBS IDEAL తన యూజర్లకు పలు చెల్లింపు మరియు బదిలీ ఆప్షన్లను అందిస్తుంది. ఈ డాక్యుమెంట్ ద్వారా, ఇతర చెల్లింపు ఆప్షన్లతో పాటుగా స్థానిక చెల్లింపుల (NEFT/RTGS) నుండి సరిహద్దులు దాటే టెలిగ్రాఫిక్ బదిలీల వరకూ అట్టి అన్ని చెల్లింపుల ఆప్షన్ల గురించి సవివరంగా మేము దశ-వారీ (పక్రియను చూపిస్తాము.

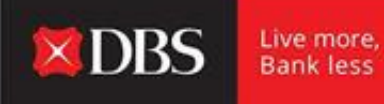

స్టెప్ 1 - యూజరు IDEAL లో నికి లాగిన్ కావడానికి అవసరమైన సమాచారాన్ని ఎంటర్ చేస్తారు.

| 8                        | DBS                    |
|--------------------------|------------------------|
| Organisation ID<br>ABC10 |                        |
| User ID<br>XYZ           |                        |
| Pith, Password, or Reg   | code                   |
| 1                        | Log in                 |
| Login                    | with email             |
| got login PIN or pa      | ssword / Unlock accour |

లాగిన్ అనంతరం పే & ట్రాన్స్ఫ్ర్ చేరుకొనుట

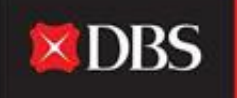

| BILATION CAL                            | HI PRANJAL CHATURVEDI                                                             | I <sup>III</sup> at |         | 1 <sup>11</sup>                                                                                                    | 111 | 2 Calific Lars | -  |
|-----------------------------------------|-----------------------------------------------------------------------------------|---------------------|---------|----------------------------------------------------------------------------------------------------|-----|----------------|----|
|                                         |                                                                                   | Evergreen Campaign  |         | My Approvals<br>Promote Interdees<br>ress<br>Report                                                                    |     | 21<br>08<br>08 |    |
| g montectures<br>g montectures<br>g mon | Accounts<br>in a fair way way<br>and the case. Black Test Account<br>and the reas |                     |         | Payment Sequence                                                                                                    |     | 05             | 1  |
| A marrie<br>All tradestance<br>A core   | BAL CTS CASH - ISSN 1557 ACCOUNT<br>Interconnection                               |                     | 100 000 |                                                                                                    | 8   | 19<br>         |    |
| Si tanang dan                           | the Stacker Bay Horacount                                                         |                     |         | Television<br>Prefering<br>Prese descriptions of the TECH Society of January Hannak<br>Conserving Present Construction |     |                |    |
| 12 Auto                                 |                                                                                   |                     |         | er notien.                                                                                                    |     | 9              | -  |
| Filmph Contonetty 2                     |                                                                                   |                     |         | For the US-Line - COALTER ALCOLAR #12 IDMEDIA                                                                          |     |                | 14 |

స్టెప్ 2 - యూజరు IDEAL డ్యాష్బోర్డ్ పై అడుగుపెడతారు, అక్కడ అతను బహు ఖాతాలు మరియు లావాదేవీ సంబంధిత సమాచారాన్ని చూస్తారు.

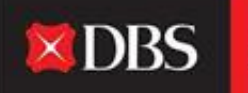

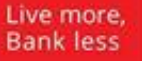

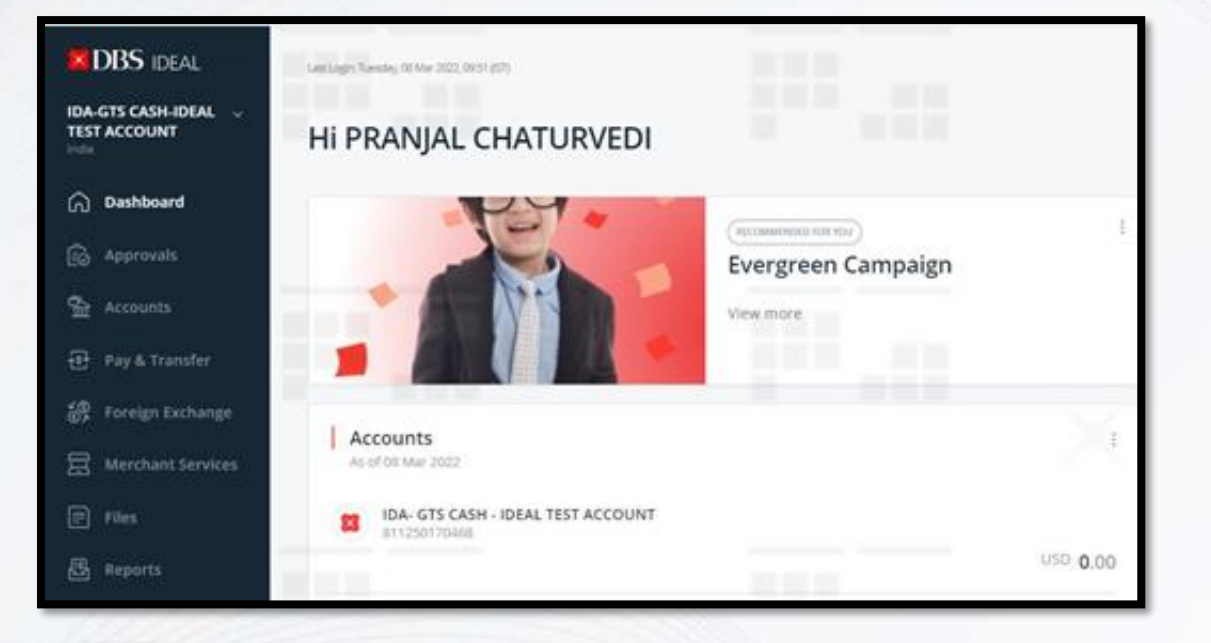

ెస్టెప్ 3 - ఎడమ చేతి వైపు బార్ పైన, యూజరు పే & ట్రాన్స్ఫోర్ (Pay & Transfer) మాడ్యూలును చూసి మరియు ప్రాప్యత చేసుకోవచ్చు.

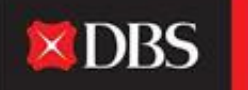

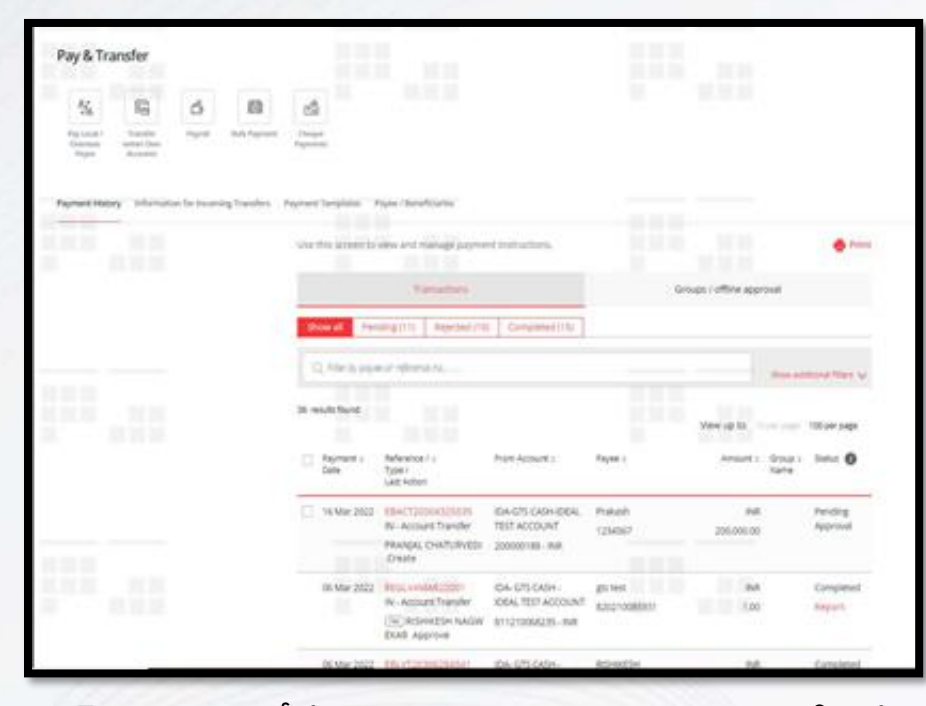

స్టెప్ 4 - స్టెప్-3 లో పే & ట్రాన్స్ఫోర్ (Pay & Transfer) పై క్లిక్ చేసిన అనంతరం, యూజరు పై ఆఫ్షన్లకు మళ్ళించబడతారు. ఇక్కడ యూజరు అతను/ఆమెకు అమలుపరచడానికి కావలసిన బదిలీ రకమును ఎంపిక చేసుకోవచ్చు లేదా అతను/ఆమె తమ చెల్లింపు చరిత్ర, టెంప్లేట్లకు సంబంధించిన సమాచారము మరియు పేయో/లబ్బిదారుల సమాచారమును రెఫర్ చేసుకోవచ్చు. యూజరు రాబోతున్న బదిలీలపై సమాచారమును కూడా చూసుకోవచ్చు.

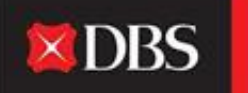

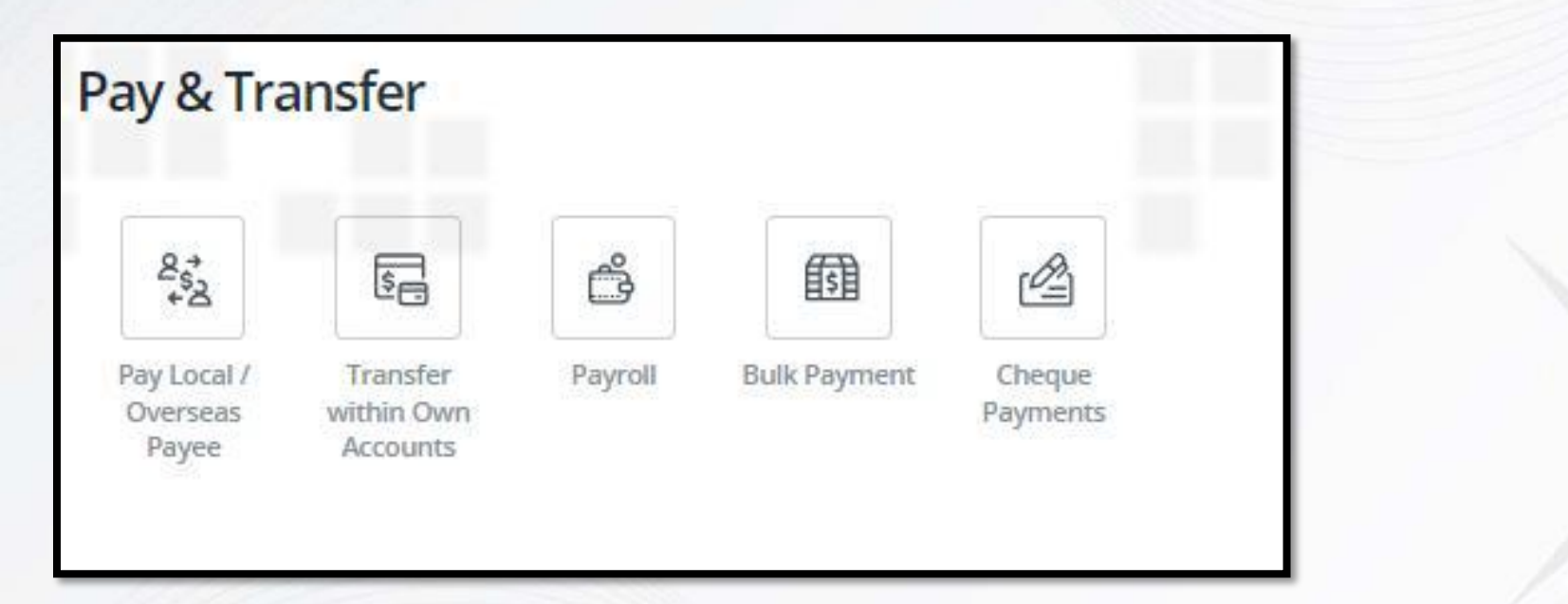

IDEAL పై చెల్లింపు మరియు బదిలీ ఆఫ్షన్లు అన్నీ

## స్థానిక చెల్లింపుల కొరకు దశల-వారీగా మార్గదర్శి

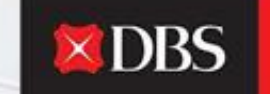

Live more, Bank less

| 1            | nout Details                                                         | 3. Verily Details              | 5. Submit for Approval                                                          |
|--------------|----------------------------------------------------------------------|--------------------------------|---------------------------------------------------------------------------------|
| tep 1: Tra   | nsfer from                                                           |                                | Transfer summary                                                                |
| cooure.      | IDA: GTS CADH - IDEAL TEST A<br>(Iffective Available BacavoedCOD 747 | CCOUNT B11210066235 (NR): 0.00 | Poun<br>EDA: GES CASH - EDAA, TEET<br>ACCOUNT<br>B11210066235 (NVP)             |
| mount        | Send payee                                                           |                                | Send payoe<br>mait 1.00<br>Using to receive on same day                         |
|              | AR V V                                                               |                                | Your account will be deducted<br>out 1.00                                       |
| Step 2: Tra  | nsfer to                                                             |                                | Payment data<br>Earliest available data phonen<br>retrit page - Verify Detailig |
|              | Exiting payor Annu payor                                             |                                | Payment Lyse<br>India Account Transfer                                          |
| dating payne | 123-120210123                                                        |                                | Payse name<br>123                                                               |
|              | 523<br>313                                                           | Acoust number: 123213123       | Payer extends<br>120213123                                                      |
|              | 3131                                                                 |                                | Total amount deducted                                                           |

స్టెప్ 1 వద్ద, యూజరు చెల్లింపు మొత్తమును కనబరచడంతో (దయచేసి స్థానిక చెల్లింపులకు కరెన్సీని INR గా ఎంపిక చేయండి) పాటుగా చెల్లింపు/డెబిట్ చేయాల్సియున్న ఖాతాను ఎంపిక చేసుకోవాల్సి ఉంటుంది.

స్టెప్ 2: చెల్లింపు చేయబడుతున్న పేయా/లబ్బిదారును ఎంపిక చేసుకోవడం ఇమిడి ఉంటుంది. ప్రస్తుతమున్న పేయాల యొక్క డ్రాప్ డౌన్ జాబితా నుండి యూజరు ఎంపిక చేసుకోవచ్చు లేదా అతను/ఆమె ఒక కొత్త పేయిని జోడించవచ్చు.

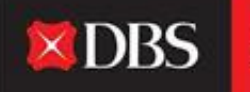

యూజరు 'న్యూ పేయీ ('New Payee')' పై క్లిక్ చేయగానే, ఈ క్రింది ఫీల్డులు కనిపిస్తాయి (దిగువన స్క్రీన్ ఉంది). కొత్త పేయిని జోడించడానికి వాటిని అందించాల్సి ఉంటుంది. మీ IDEAL పేయీ జాబితాకు ఒక లబ్దిదారును జోడించడానికి గాను దయచేసి 'సేవ్ పేయీ ('Save Payee')' ని ఎంపిక చేసుకోండి.

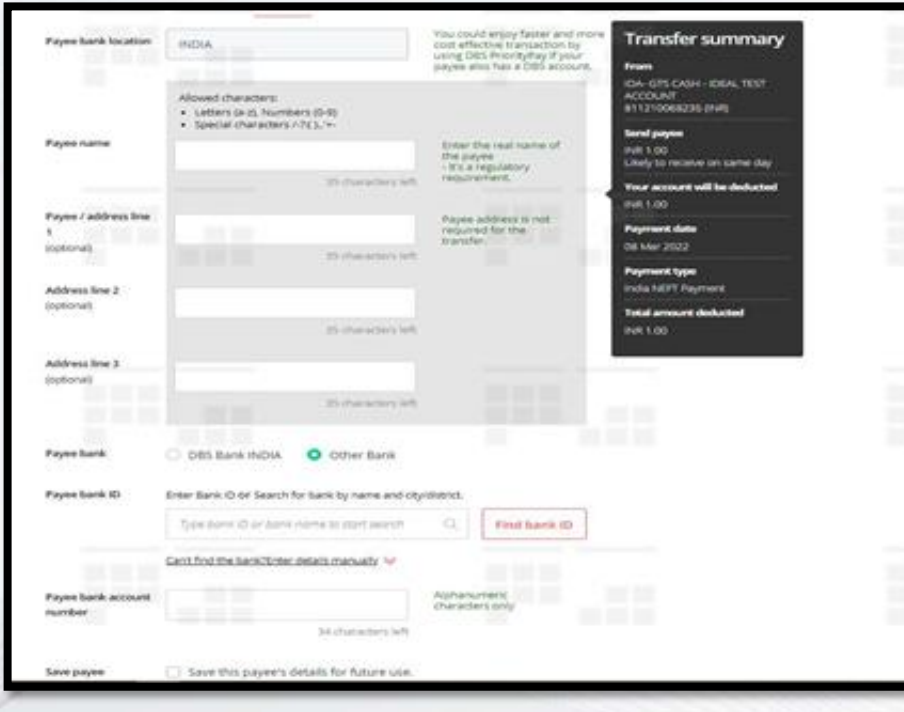

స్టెప్ 3 : చెల్లింపు ఏ తేదీన చేయబడుతున్న దో ఆ తేదీని ఎంపిక చేసుకోవడం ఇమిడి ఉంటుంది. అది ఎంపిక చేసుకోబడిన బదిలీ కొరకు అందుబాటులో ఉన్న అత్యంత త్వరిత తేదీ అయి ఉండవచ్చు, లేదా యూజరు భవిష్యత్ చెల్లింపులు ముందస్తుగా చేయడానికి వారికి వీలు కలిగిస్తూ ఈ తేదీ నుండి 90 రోజుల లో పున ఒక తేదీని ఎంచుకోవచ్చు.

| Step 3: Pay                                        | nent date                                                                         | Transfer summary                                                                               |
|----------------------------------------------------|-----------------------------------------------------------------------------------|------------------------------------------------------------------------------------------------|
| Payment date                                       | This is the actual date your account will be deducted.                            | Hom<br>KIN- GTS CASH - DERL TEST<br>ACCOUNT<br>#11210064235 (NR)                               |
|                                                    | Choese date 08 Mar 2022                                                           | Send payee<br>net 1.00                                                                         |
| Payment type                                       | india Account Transfer                                                            | Your account will be deducted                                                                  |
| Step 4: Reg                                        | ulatory Reporting                                                                 | Payment data<br>Payment data<br>Earliest available (atte (shown<br>mext page - Verify Details) |
| Step 5: Mes                                        | sages and notes                                                                   | Payment lype<br>India Account Transfer                                                         |
| Payment details to<br>the payee bank<br>(optional) | The paper may reader this message once their loans processes this transfer        | Nayve name<br>123<br>Playve account<br>1232/123                                                |
| Message to the                                     | Send up to 3 notifications to other payse or other third parties, inc             | Total amount deducted<br>over 1.00                                                             |
| payee<br>Reference<br>(optional)                   | Vour statement reference<br>The will be shown in your statement for woondilation. |                                                                                                |
|                                                    | . 16 characters left                                                              |                                                                                                |
| Additional notes                                   | Message to your Approver<br>Use this broked a message initialistic the transfer.  |                                                                                                |

స్టెప్ 4 - కేవలం విదేశీ చెల్లింపులకు మాత్రమే.

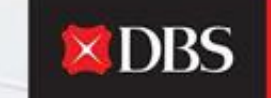

Live more, Bank less

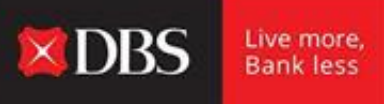

స్టెప్ 5: పలు ఐచ్చికమైన ఫీల్డులను కలిగి ఉంది, వాటిని పేయీ బ్యాంకు/పేయీ తో చెల్లింపు వివరాలను పంచుకోవడానికి ఉపయోగించుకోవచ్చు. పేయీ ఇతర తృతీయ పక్షాలకు నోటిఫికేషన్లను కూడా పంపించవచ్చు. లావాదేవీ కొరకు రెఫరెన్సును ఎంపిక చేసుకోవడం లేదా ఆమోదించిన వారికి ఒక సందేశమును పంపించడం వంటి అన్నింటినీ స్టెప్ 5 లో చేయవచ్చు.

దయచేసి గమనించండి - సమాచారం అంతటినీ జోడించేటప్పుడు, దాని సారాంశమును, 'ట్రాన్స్ఫర్ సమ్మరీ ('Transfer Summary')' అనే శీర్షికతో [స్కీన్ యొక్క కుడిచేతి వైపున చూడవచ్చు.

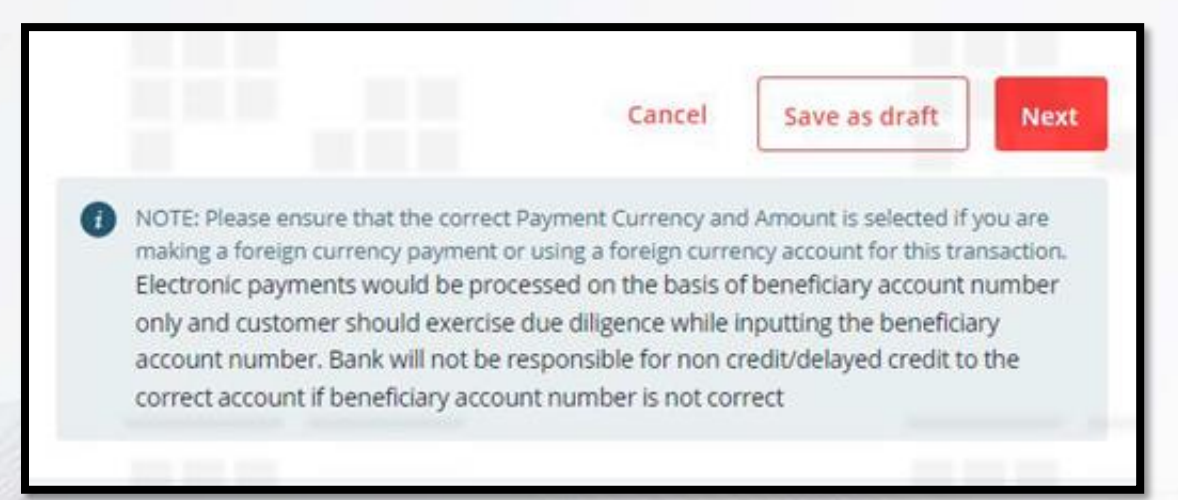

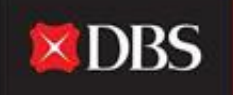

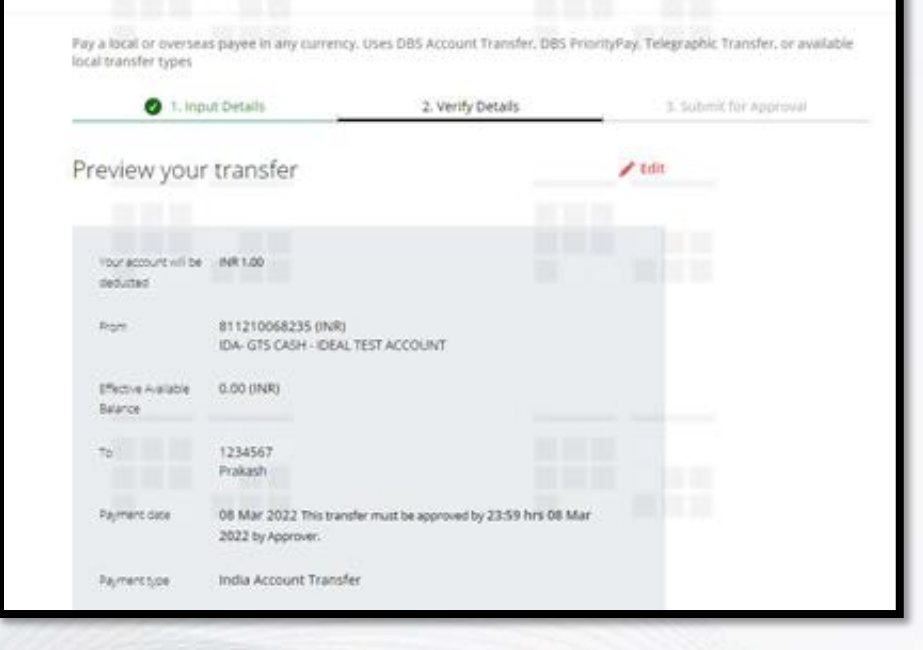

'నెక్స్ట్ (Next)' పైన క్లిక్ చేసిన అనంతరం, యూజరు, బదిలీ యొక్క ముందస్తు వీక్షణకు మళ్ళించబడతారు. ముందస్తు వీక్షణ అనేది చెల్లింపు చేసినవారిచే ఎంటర్ చేయబడిన చెల్లింపు వివరాలన్ని టినీ అందిస్తుంది. చెల్లింఫు చేయువారు సమాచారమును సవరించవచ్చు లేదా పేజీ యొక్క అడుగున ఉన్న 'సబ్బిట్ ('Submit' )' ైపై క్లిక్ చేయడం ద్వారా చెల్లింపు చేయడానికి ముందుకు వెళ్ళవచ్చు.

స్టెప్ 5 తదనంతరం, యూజరు ఆ లావాదేవీని ఒక 'డ్రాఫ్ట్' గా సేవ్ చేసుకోవచ్చు లేదా చెల్లింపుతో ముందుకు వెళ్ళడానికి 'నెక్స్ట్ (Next)' పై క్లిక్ చేయవచ్చు.

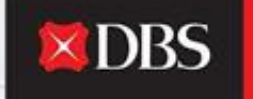

చెల్లింపు చేయువారు బదిలీ వివరాలను వెరిపై చేయడానికి గాను, 'సబ్మిట్ ('Submit')' పై క్లిక్ చేయాలి. ఈ దిగువ [స్కీన్ షాట్ లో చూసినట్లుగా, యూజరు భవిష్యత్ వాడకం కోసం చెల్లింపును ఒక టెంప్లేట్ గా కూడా సేవ్ చేసుకోవచ్చు.

| Save as template | Save this payment as a template for future use |
|------------------|------------------------------------------------|
| Approve          | Approve now and submit immediately             |
|                  | Cancel Submit                                  |

'అప్రూవ్ ఓన్' ('Approve Own') అర్హత హక్కులు పొందియున్న ఒక యూజరు, ఒకే విడతలో లావాదేవీని అప్పటికప్పుడే సమర్పించి, ఆమోదించడానికి 'అప్రూవ్ నౌ' ('Approve Now') ఆఫ్షన్ ఎంపిక చేసుకోవచ్చు. Pay a local or overseas payee in any currency. Uses DBS Account Transfer, DBS PriorityPay, Telegraphic Transfer, or available local transfer types

| 1, Input                              | ut Details                                      | 2. Verify Details                             | 3. Submit for Approval |
|---------------------------------------|-------------------------------------------------|-----------------------------------------------|------------------------|
| Your transfer                         | has been subm                                   | hitted                                        | 🔮 Print                |
| Account Transfer<br>status Pending Ap | EBACT20308370526 on 08 Mar<br>proval.           | 2022 for INR 1 has been created succ          | essfully with          |
| Ward to be notified t                 | y SMS or Email when this transaction            | i is approved? Set it up in Alerts and Remine | ters.                  |
| Your account will be<br>deducted      | INR 1.00                                        |                                               |                        |
| From                                  | 811210068235 (INR)<br>IDA- GTS CASH - IDEAL TES | TACCOUNT                                      |                        |
|                                       |                                                 |                                               |                        |

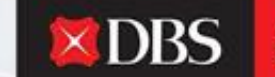

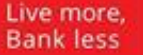

'వెరిఫై డిటెయిల్స్' ('Verify Details') దశలో లావాదేవీని సమర్పించిన అనంతరం, విజయవంతంగా బదిలీ చేయబడుతుంది. ఈ స్థితి పెండింగ్ అప్రూవల్ లో ఉందని దయచేసి గమనించండి, అందువల్ల, ఆమోదించువారు దానిని చెల్లింపు తేదీ లోపున ఆమోదించాల్సి ఉంటుంది (వివరాలు ఎల్లప్పుడూ 'సబ్మిట్ ఫర్ అప్రూవల్' ('Submit for Approval') దశలో ఆమోదం కొరకు కటాఫ్ తేదీతో సహా కనబరచబడి ఉంటాయి). Payment date

08 Mar 2022 This transfer must be approved by 23:59 hrs 08 Mar 2022 by Approver.

లావాదేవీ కొరకు రెఫరెన్స్ నంబరు (ఆల్పాన్యూమరిక్) ను ఉపయోగించి లావాదేవీ యొక్క స్థితిని ట్రాక్ చేసుకోవచ్చు.

**XDBS** 

Live more, Bank less

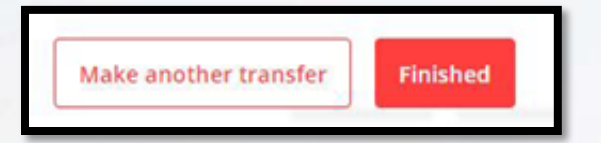

ేపజీ యొక్క ఆఖరున, యూజరు 'ఫినిఫ్జ్' ('Finished') పై క్లిక్ చేయవచ్చు లేదా అతను/ఆమె 'మేక్ అనదర్ ట్రాన్స్ఫర్' ('Make Another Transfer') ఆఫ్షన్ ఎంచుకోవచ్చు.

విడి విడిగా ప్రతి లావాదేవీని ట్రాక్ చేయడానికై అలర్జులు & రిమైండర్లను కూడా సెట్-అప్ చేసుకోవచ్చు.

## విదేశాల్లో ని పేయికి చెల్లింపు కొరకు దశ-వారీ మార్గదర్శి

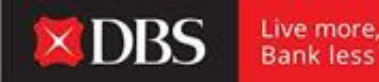

విదేశాలకు చెల్లింపును అమలు చేయడానికి, దయచేసి డెబిట్ చేయాల్సియున్న ఖాతాను ఎంపిక చేయండీ (లభ్యతలో ఉన్న బ్యాలన్స్ మొత్తము ఈ దిగువ (స్కీన్ షాట్ లో లాగా చూపించబడుతుంది).

యూజర్/చెల్లింపు చేయువారు చెల్లింపు యొక్క కరెన్సీని ఎంపిక చేసుకోవాల్సి ఉంటుంది (డ్రాప్ డౌన్) మరియు లావాదేవీ కొరకు ఒక సూచనాత్మక రేటును IDEAL చూపిస్తుంది (వాస్తవ రేటు వ్యత్యాసంగా ఉండవచ్చు).

| -         | 1. Input Details                                     | 2.901                                    | y Details                                        | 3. Sulmit for Approval                                                                     |
|-----------|------------------------------------------------------|------------------------------------------|--------------------------------------------------|--------------------------------------------------------------------------------------------|
| Step 1: T | ransfer from                                         |                                          |                                                  | Transfer summary                                                                           |
| Account   | IDA- GTS CASH - IDEA<br>(Effective Available Balance | IL TEST ACCOUNT - <                      | CCV+ 100329801356 () ~                           | From<br>EDA- 675 CADH - IDEAL TEST<br>ACCOUNT - 4CCN-<br>100129801356 (NVI)                |
| Amount    | Send payee                                           | 1                                        | This amount will be<br>sent to your payee.       | Send payse approx<br>USD 1.00<br>Likely to receive in 1-2 working<br>days                  |
|           | Deduct from your accor                               | et.                                      | This approximate                                 | Your account will be deducted<br>INR 76.97 (approx)                                        |
|           | INR The above amount To add lines                    | 76.97<br>It is based on our <b>india</b> | amount will be<br>deducted from your<br>account. | Exchange Rate<br>Indicative board rate<br>(1 USD = 76 965 INIT)<br>Amount to user USD 1.00 |

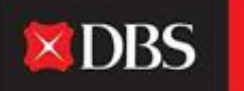

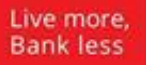

|                                                                                       | 17 ° 08   500                                                                                                    |                          |
|---------------------------------------------------------------------------------------|----------------------------------------------------------------------------------------------------|--------------------------|
|                                                                                       | Existing payee                                                                                                    |                          |
| Existing payee                                                                        | Select                                                                                                    | ~                        |
|                                                                                       | Cotor intermedian hard, datally if on your an an easy iron another                                                                    | has back to earth a this |
| Intermediary bank<br>(optional)                                                       | Provide intermediary bank details     Provide intermediary bank details                                                               | In Dark to receive dis   |
| Intermediary bank<br>(optional)<br>Intermediary bank<br>Location                      | Provide intermediary bank details     Select                                                                                          |                          |
| Intermediary bank<br>(optional)<br>Intermediary bank<br>Location<br>Intermediary bank | Provide intermediary bank details Provide intermediary bank details Select Enter Bank ID or Search for bank by name and city/district | ct.                      |

స్టెప్ 2 లో, పేయీని ఎంపిక చేయండి. అదనంగా, యూజరు మధ్యవర్తిత్వ బ్యాంక్ వివరాలను అందించవచ్చు (ఒకవేళ అవసరమైతే).

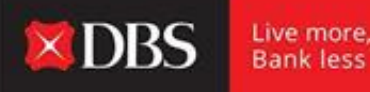

స్టెప్ 3 లో చెల్లింపు తేదీని ఎంపిక చేసుకున్న అనంతరం (స్థానిక చెల్లింపు లాగానే), యూజర్/చెల్లింపు చేయువారు ఆవశ్యకమైన నిబంధనాయుత రిపోర్టింగ్ వివరాలను నింపవలసి ఉంటుంది.

| Step 4: Regu                                          | latory Reporting            |                    |
|-------------------------------------------------------|-----------------------------|--------------------|
| Purpose Code                                          | Select a Purpose of Payment | *                  |
| Underlying Code<br>Reason for Forward<br>FX Contracts | Select a code               | ~                  |
| Location of Service                                   | Select                      | ~                  |
| CA<br>Acknowledgement<br>number                       |                             | 15 characters left |

పర్పస్ కోడ్/ అండర్ లయ్యింగ్ కోడ్/ సర్వీస్ యొక్క లొకేషన్ మరియు CA అక్నా లెడ్డ్ మెంట్ నంబర్ వంటి నిబంధనాయుత వివరాలు అన్నింటినీ స్టెప్ 4 లో ఇవ్వాల్సి ఉంటుంది.

ఎడమ వైపున ఇమేజెస్ చూడండి.

#### Step 5: Foreign Exchange (FX)

Contract

Foreign Exchange You may use up to 1 existing FX contracts.

Contract Reference Buy Amount to Date Current Currenc use (USD) No. Type Amount Amount 13.1679 75,1450 263.01 3.5 NF2050957 2020 75.4635 25 75.46 NF2201210 000000 Feb. 2022 NF2201210 75,4810 25 75.48 000000 Feb 2022 As per contract applica Total amount to be used 0.00 Total amount remaining 1.00 fxDealOnline.labelExistingForIN8ookWarn Book a FX rate with FX Online(Deal Online) By booking an FX contract here, your payment must be approved by payment cut off time or you may have to pay for the unwinding of the unused contract. **View FX rate** 

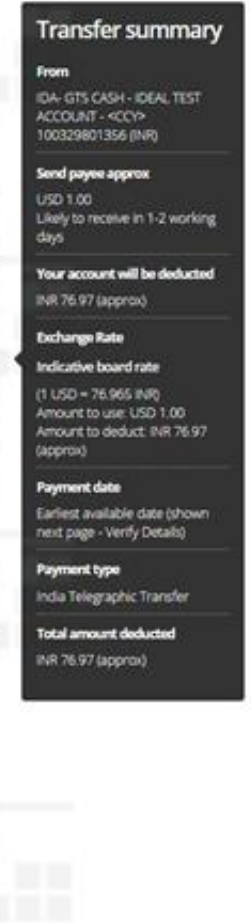

**DBS** 

Live more, Bank less

స్టెప్ 5 - విదేశీ కరెన్సీలో మొత్తముతో సహా చెల్లింపు వివరాలన్నింటినీ ఎంటర్ చేసిన తర్వాత, లావాదేవీ కొరకు యూజరు ఇప్పుడు సంబంధిత మారకపు రేటును బుక్ చేయాల్సి ఉంటుంది. అతను దానిని IDEAL పైన 'వ్యూ ఎఫ్ఎక్స్ రేట్' ('View FX Rate' ) ఆఫ్షన్ పై క్లిక్ చేయడం ద్వారా చేయవచ్చు (యూజరుకు DBS చే మంజూరు చేయబడిన సంబంధిత అర్హతా పత్రాలు కావాల్సి ఉంటుంది) అది వారికి లావాదేవీ కొరకు లైవ్ మార్పిడి రేటును చూపిస్తుంది. ఒకవేళ యూజరు గనక రేటును బుక్ చే స్తే, అదే ఈ లావాదేవికి వర్తిస్తుంది.

#### ಲೆದ್

లావాదేవీ కొరకు చెల్లించడానికి యూజరు (పస్తుతమున్న ఒక FX కాంటాక్టును కూడా ఉపయోగించవచ్చు.. (పస్తుతమున్న కాంటాక్టు వివరాలు కనిపిస్తాయి ((స్కీన్ షాట్) మరియు దానిని ఎంచుకోవచ్చు. ఒకవేళ కస్టమరు గనక DBS తో (పస్తుతమున్న ఒక FX కాంటాక్టును కలిగియుండి అది IDEAL పై అగుపించకుండా ఉన్న పక్ష ములో, మొదలుపెట్టిన లావాదేవీ కొరకు ఉపయోగించుకోవడానికి గాను అతను/ఆమె ఆ కాంటాక్టు రెఫరెన్స్ నంబరును మాన్యువల్ గా ఎంటర్ చేయవచ్చు.

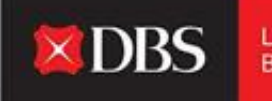

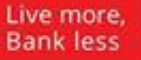

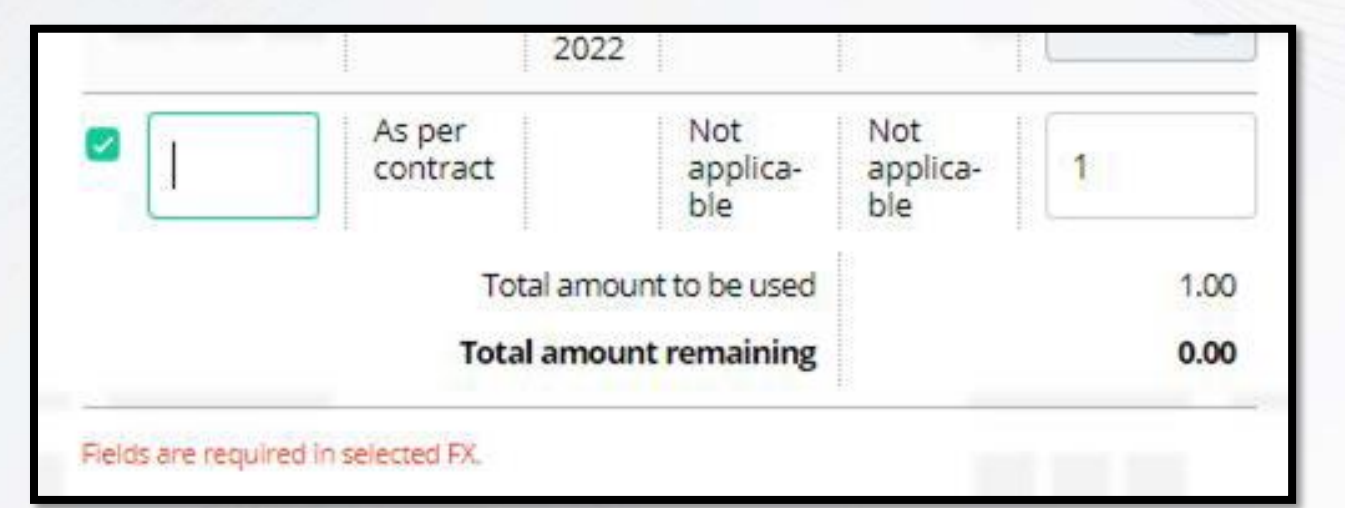

కాంటాక్టు వివరాల్ని మాన్యువల్ గా ఎంటర్ చేయడానికి ఖాళీగా ఉన్న ఫీల్డును ఎంపిక చేసుకోండి.

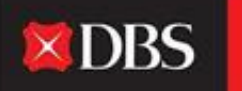

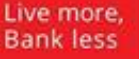

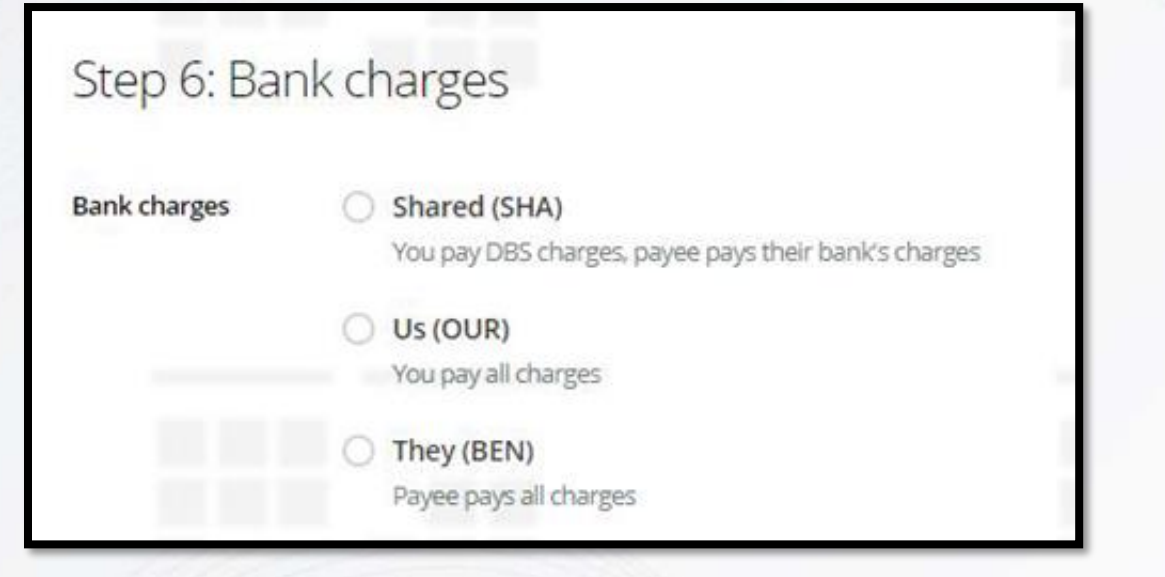

స్టెప్ 6 లో 'బ్యాంక్ ఛార్జీలు' ని ఎంపిక చేసుకోవాలి.

లావాదేవీకి సంబంధించిన బ్యాంక్ ఛార్జీలను ఎవరు చెల్లిస్తారో అదే నిర్ణయిస్తుంది. చెల్లించుటకు/పంచుకొనుటకు/పేయీ చెల్లింపు ఛార్జీలను చెల్లించుటకు ఆఫ్షన్ ని ఇక్కడ ఎంపిక చేసుకోవచ్చు.

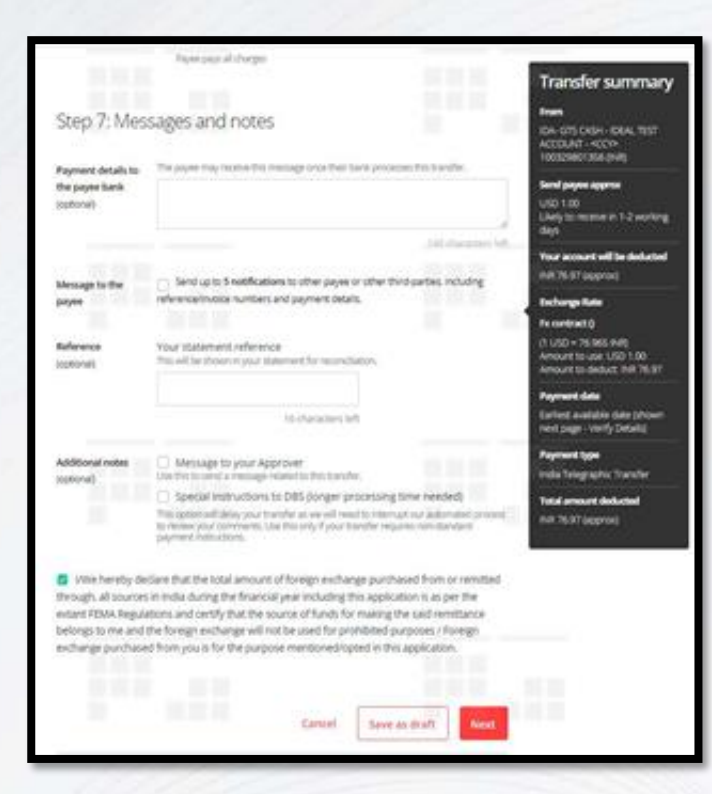

🛛 DBS 🔡

Live more, Bank less

స్టెప్ 7 ఐచ్చికమైన ఫీల్ములను అందజేస్తుంది. DBS కి ప్రత్యేక సూచనలను కూడా పంపించవచ్చు. ఇక్కడ FEMA డిక్లరేషన్ చెక్ బాక్సును ఎంపిక చేసుకోవాలి.

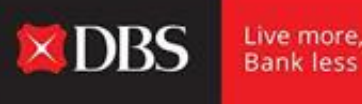

#### ఆ తదనంతరం చెల్లింపు చేయువారు చెల్లింపును ఒక డ్రాఫ్ట్ గా సేవ్ చేసుకోవచ్చు లేదా బదిలీ వివరాలను చూడడానికి 'నెక్స్ట్ (Next)' పై క్లిక్ చేయవచ్చు.

| O 1. inpi                      | ut Details                                        | 2. Verify Details                  | 3. Submit for Appri | 101 |
|--------------------------------|---------------------------------------------------|------------------------------------|---------------------|-----|
| Preview your                   | transfer                                          |                                    | / Edit.             |     |
| 10.00                          |                                                   |                                    |                     |     |
| Your account will be           | INR 75.15                                         |                                    |                     |     |
| deducted                       |                                                   |                                    |                     |     |
| from                           | 100329801356 (NR)<br>IDA- GTS CASH - IDEAL TES    | FACCOUNT - +CCY+                   |                     |     |
| Effective Available<br>Balance | 0.00 (NR)                                         |                                    |                     |     |
| 70                             | 12345678                                          |                                    |                     |     |
|                                | ADUCID                                            |                                    |                     |     |
| Rayment date                   | 08 Mar 2022 This transfer in<br>2022 by Approver. | rust be approved by 14:00 hrs 08 M | lar .               |     |
| Remember                       | India Telegraphic Transfe                         | r                                  |                     |     |

యూజర్/చెల్లింపు చేయువారు ఇక్కడ ఎక్స్ ఛేంజ్ రేటుతో సహా లావాదేవీలన్నింటి వివరాల్ని వెరిపై చేసుకోవాలి. పైన కుడిచేత్తి వైపు మూలలో ఉన్న 'ఎడిట్' ('Edit') పైన క్లిక్ చేయడం ద్వారా ఈ దశలో సెతమూ లావాదేవీ వివరాలి స్వరించవచ్చు.

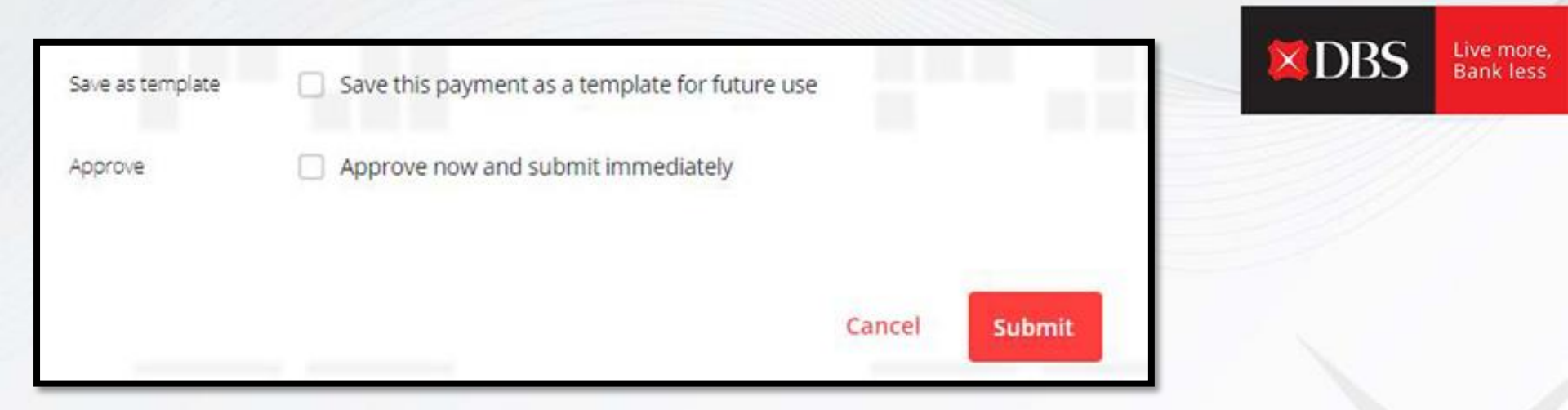

భవిష్యత్ వినియోగం కొరకు చెల్లింపును ఒక టెంప్లేట్ గా సేవ్ చేసుకోవచ్చు (రికరింగ్ చెల్లింపులకు ఉపయోగకరం).

'అుపూవ్ ఓన్' ('Approve Own') అర్హత హక్కులు ఉన్న యూజరు వెంటనే లావాదేవీని ఆమోదించి మరియు సబ్మిట్ చేయవచ్చు.

ఆమోదించువారికి లావాదేవీ వెళ్ళడానికి గాను యూజరు 'సబ్మిట్ ('Submit')' బటన్ పైన క్లిక్ చేయాలి.

Pay a local or overseas payee in any currency. Uses DBS Account Transfer, DBS PriorityPay, Telegraphic Transfer, or available local transfer types

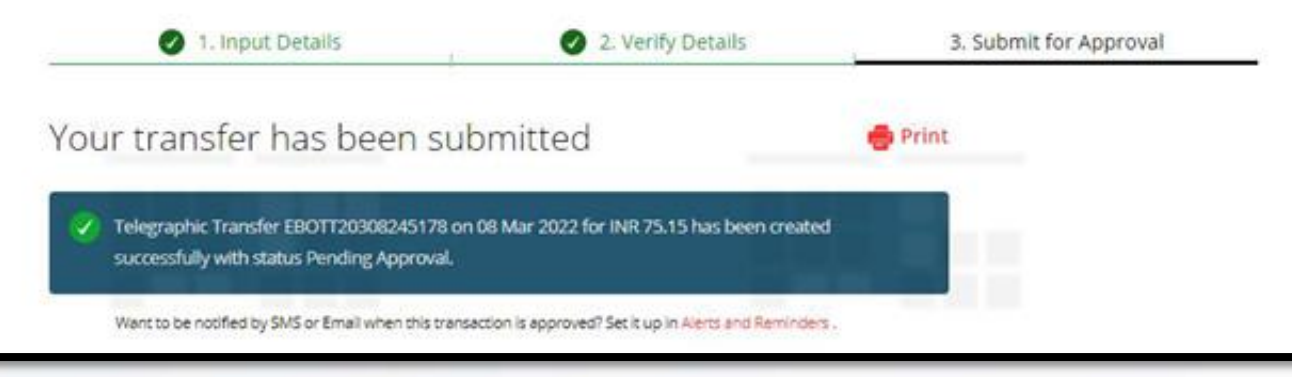

ఆల్ఫాన్యూమరిక్ రెఫరెన్సును ఉపయోగించి యూజర్లు లావాదేవీని ట్రాక్ చేయవచ్చు. వివరాలను (పింట్ చేయవచ్చు, మరియు ఆమోదించువారిచే లావాదేవీ ఆమోదం/తిరస్కరణ పొందగానే నోటిపై చేయబడడానికి అలర్జులను సెట్ చేసుకోవచ్చు.

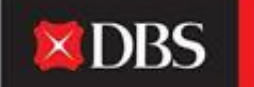

Live more, Bank less

## స్వంత ఖాతాల లో పున బదిలీ చేసుకోవడానికి దశ-వారీ మార్గదర్శి

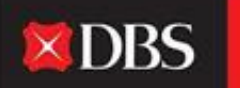

Live more, Bank less

ఒక యూజరు IDEAL పైన ఒక ఖాతా నుండి మరొక (ఇంట్రూ-కంపెనీ) ఖాతా లోనికి నిధుల్ని బదిలీ చేసుకోవచ్చు. అది చేయడానికి గాను, యూజరు పే & ట్రూన్స్ఫఫర్ (Pay & Transfer)కి వెళ్ళి 'ట్రాన్స్ఫర్ వితిన్ ఓన్ అకౌంట్' ('Transfer within Own Account') ఎంప్లిక చేసుకోవాలి.

స్టెప్ 1 లో: యూజరు/చేయువారు ప్రమ్/టు (డెబిట్/క్రెడిట్) ఖాతాను ఎంపిక చేసుకోవాలి.

**స్టెప్ 2 లో:** బదిలీ మొత్తమును నిర్దిష్టంగా కనబరచాలి.

స్టెప్ 3 లో: చెల్లింపు తేదీని ఎంపిక చేసుకోండి (త్వరిత/ఎంచుకునే తేదీ)

స్టెప్ 4 లో: యూజరు అప్రూవరుకు నోట్స్ జోడిస్తూనే (ఐచ్ఛికం) తమ స్వంత స్టేట్మెంట్ రెఫరెన్స్ (ఐచ్ఛికం) లో టైప్ చేయవచ్చు.

| Transfer within Own Accounts |                   |                                                          |                                                       |                                                                               |
|------------------------------|-------------------|----------------------------------------------------------|-------------------------------------------------------|-------------------------------------------------------------------------------|
|                              | Transfer hands to | elween your company's 061                                | accounts locally                                      |                                                                               |
|                              | - 10              | nput Details                                             | 1. Verily Details                                     | 3. Salarid for Aggresoil                                                      |
|                              | Step 1: Acc       | counts                                                   |                                                       | Transfer summary                                                              |
|                              | From an journ     | IDA: GTS CK54 - OEAL T<br>((Pethy Auliate Barrold)       | EST ACCOUNTCCY- 10032480138<br>00 MR                  | I II III. CALORI - COALTEST<br>ACCOUNT - COM<br>TOCCOMOTES UND                |
|                              | To account        | IDA GTS CASH - DEAL 1                                    | est account szozropeset ovés                          | Te<br>ICA: CITS CASH CRAL TEST<br>ACCOUNT<br>ACCOUNT                          |
|                              | Step 2: Tra       | nsfer amount                                             |                                                       | Send pages<br>Mill 100                                                        |
|                              | Amount            | Send payee                                               |                                                       | Nor accord will be deducted                                                   |
|                              |                   | est.                                                     | *                                                     | Payment data<br>Earliest available date phower<br>revel page - Verify Details |
|                              | Step 3: Pa        | ment date                                                |                                                       | Total annual defacted<br>put 100                                              |
|                              | Payment data      | The offer schurchite year and<br>furfiest available data | urt of te detund<br>(shown next page -Verify Details) |                                                                               |
|                              |                   | C Choose date: 08 b                                      | w 2022                                                |                                                                               |

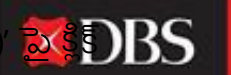

వివరాలను సమర్పించిన అనంతరం, క్లయింటు లావాదేవీని డ్రాఫ్ట్ గా సేవ్ చేసుకోవచ్చు లేదా 'నెక్స్ట్ (Next)' 🐹 DBS చేయవచ్చు.

| Step 4: Me                     | ssages and notes                                                                |               |      |
|--------------------------------|---------------------------------------------------------------------------------|---------------|------|
| Reference<br>(optional)        | Your statement reference<br>This will be shown in your statement for reconcil   | iation.       |      |
|                                | 16 characters le                                                                | ft            |      |
| Additional notes<br>(optional) | Message to your Approver<br>Use this to send a message related to this transfer | er,           |      |
|                                | Cancel                                                                          | Save as draft | Next |

'నెక్స్ట్ (Next)' పై క్లిక్ చేసిన అనంతరం, యూజరు వెరిపై డిటైల్స్ పేజీకి పంపించబడతారు (తర్వాతి స్లైడ్ లో చూపించబడింది).

వివరాలను వెరిపై చేసిన తర్వాత, లావాదేవీని ఆమోదించడం కోసం యూజరు ఆమోదించువారికి సబ్మిట్ చేయవచ్చు.

| Total amount<br>deducted | INR 1.00                                       |        |        |
|--------------------------|------------------------------------------------|--------|--------|
| Reference                | TEST                                           |        |        |
| Save as template         | Save this payment as a template for future use |        |        |
| Approve                  | Approve now and submit immediately             |        |        |
|                          |                                                | Cancel | Submit |

అదనంగా, లావాదేవీని ఒక టెంప్లేట్ గా సేవ్ చేసుకోవచ్చు (రికరింగ్ చెల్లింపులకు ఉపయోగకరం). 'అప్రూవ్ ఓన్' ('Approve Own') అర్హత హక్కులు ఉన్న యూజరు లావాదేవీని వెంటనే ఆమోదించి మరియు సబ్మిట్ చేయవచ్చు.

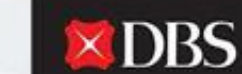

Live more, Bank less

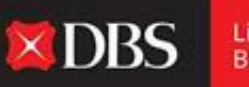

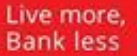

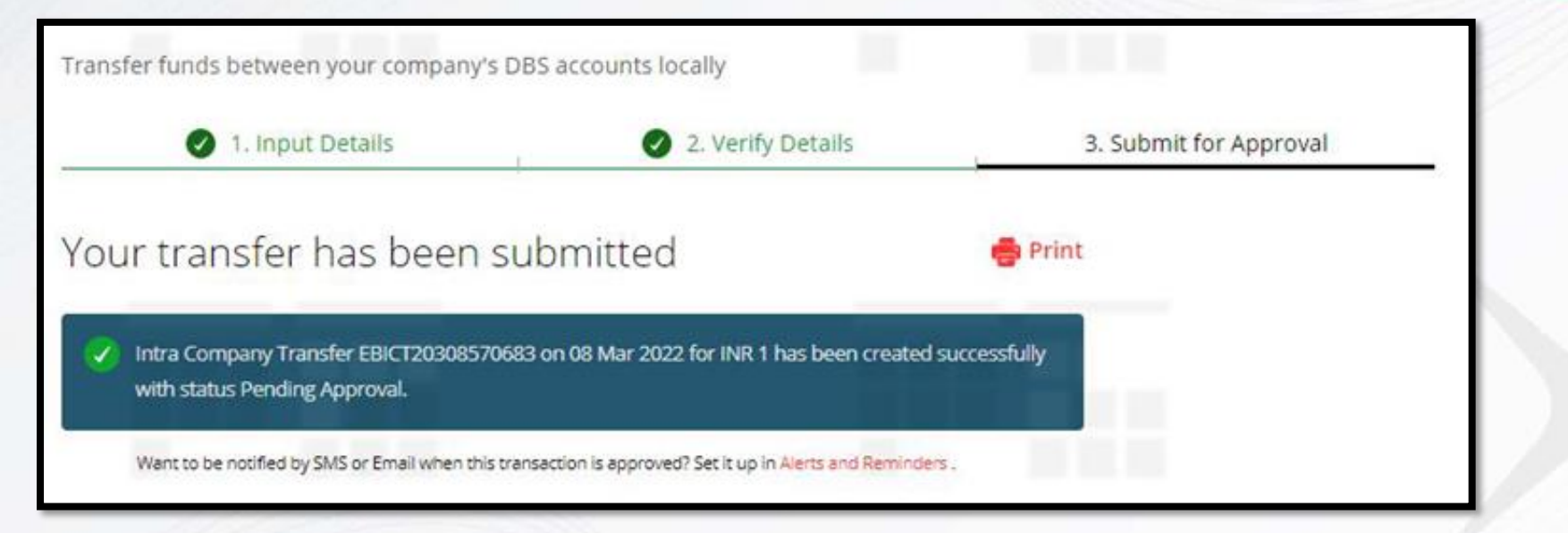

లావాదేవీని సబ్మిట్ చేసిన అనంతరం, యూజరు, జనరేట్ చేయబడిన రెఫరెన్స్ నంబరు ఉపయోగించి దాని స్థితిని ట్రాక్ చేయవచ్చు.

## ేపరోల్/బల్క్ చెల్లింపుల కొరకు దశల-వారీగా మార్గదర్శి

చెల్లింపు మరియు బదిలీ మెనూ లోని పేరోల్/బల్క్ ఆఫ్షన్ ఎంపిక చేసుకొని DBS IDEAL ద్వారా పేరోల్/బల్క్ చెల్లింపులు చేయవచ్చు.

| Payroll |                            |        |                   |                        |
|---------|----------------------------|--------|-------------------|------------------------|
| Pa      | y salary to multiple emplo | yees   |                   |                        |
| _       | 1. Input Detail            | £      | 2. Verify Details | 3. Submit for Approval |
| S       | Step 1: Payment from       |        |                   |                        |
| Ac      | count                      | Select |                   | ~                      |
|         |                            |        |                   |                        |

స్టెప్ 1ల్, చెల్లింపు చేయువారు/యూజర్, జీతాలు/చెల్లింపులు డెబిట్ చేయాల్సియున్న ఒక ఖాతాను ఎంపిక చేసుకోవాల్సి ఉంటుంది.

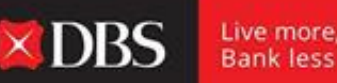

Bank less

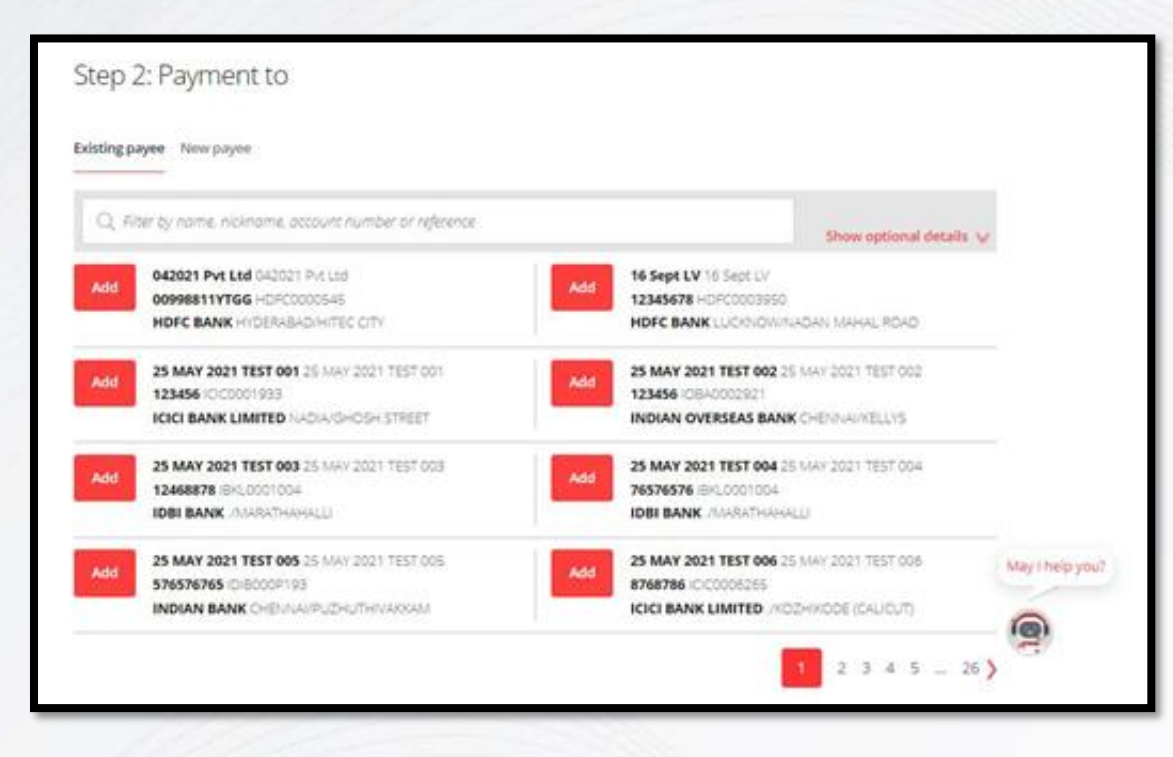

ెస్టెప్ 2 లో, చెల్లింపు చేయువారు పలువురు పేయీలను ఎంపిక చేసుకోవచ్చు మరియు అందుబాటులో ఉన్న ఆఫ్షన్ క్లిక్ చేయడం ద్వారా ఒక 'కొత్త పేయి' ని కూడా జోడించుకోవచ్చు.

DBS

Live more, Bank less

|                    | Allowed characters:<br>• Letters (a-b, Numbers (0-9)<br>• Special characters /=1(), +-<br>• Up to 7 Chinese characters |                                                                          |
|--------------------|----------------------------------------------------------------------------------------------------|--------------------------------------------------------------------------|
| Payee name         |                                                                                                    | Please enter the actual<br>account name of the<br>beneficiary as it is a |
|                    | 35 characters left                                                                                                    | regulatory<br>requirement.                                               |
| Payee bank ID      | Enter Bank ID Or Search for bank by name and city/                                                                     | district.                                                                |
|                    | $\tilde{\eta}$ pe bank $D$ or bank nome to start search                                                                | Q. Find bank 1D                                                          |
|                    | Can't find the bank?Enter details manually 💙                                                                           |                                                                          |
| Payee bank account |                                                                                                    | Alphanumeric<br>characters only                                          |
| number             | 35 characters left                                                                                                    |                                                                          |
|                    |                                                                                                    |                                                                          |

**X**DBS

Live more, Bank less

స్టెప్ 2 లో, చెల్లింపు చేయువారు పలువురు పేయీలను ఎంపిక చేసుకోవచ్చు మరియు అందుబాటులో ఉన్న ఆఫ్షన్ క్లిక్ చేయడం ద్వారా ఒక 'కొత్త పేయి' ని కూడా జోడించుకోవచ్చు.

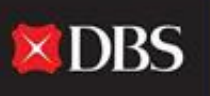

ఒక కొత్త పేయిని జోడించడానికి, ఈ క్రింది ఫీల్డులను పాపులేట్ చేయాల్సి ఉంటుంది:

చెల్లించబడువారి పేరు

ేఎయి బ్యాంక్ ఐడి 'ఫైండ్ బ్యాంక్ ఐడి' ('Find Bank ID' పై క్లిక్ చేయడం ద్వారా సెర్చ్ చేయవచ్చు)

పేయీ బ్యాంకు ఖాతా నంబరు

భవిష్యత్ వినియోగం కోసం, సేవ్ దిస్ పేయి'స్ డిటైల్స్' ('Save this payee's details') పై క్లిక్ చేయండి (ఐచ్ఛికము)

|                    | Allowed characters:<br>• Letters (a-z), Numbers (0-9)<br>• Special characters /-?( ),,'+-<br>• Up to 7 Chinese characters |                                 |  |
|--------------------|----------------------------------------------------------------------------------------------------|---------------------------------|--|
| Payee name         | e name Please enter the actual                                                                                            |                                 |  |
|                    |                                                                                                    | beneficiary, as it is a         |  |
|                    | 35 characters left                                                                                                    | requirement.                    |  |
| Payee bank ID      | Enter Bank ID or Search for bank by name and city                                                                         | district.                       |  |
|                    | Type bank ID or bank name to start search                                                                                 | Q Find bank ID                  |  |
|                    | Can't find the bank?Enter details manually 😽                                                                              |                                 |  |
| Payee bank account |                                                                                                    | Alphanumeric<br>characters only |  |
| number             |                                                                                                    |                                 |  |
|                    | 35 characters left                                                                                                    |                                 |  |
| Cause causes       | Save this navee's details for fidure use                                                                                  |                                 |  |

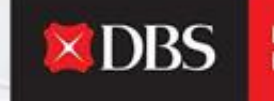

ేంయిలను ఎంపిక చేసుకున్న అనంతరం, చెల్లింపు చేయువారు ట్రతి పేజీలోనూ మొత్తాలను ఎంటర్ చేయాలి. చెల్లింపు చేయువారు ట్రతి పేయీ కొరకు తమ స్వంత/విశిష్ట రెఫరెన్సును సెట్ చేసుకోవచ్చు (ఐచ్ఛికం).

| dded payees                                                     | Q. Filter by name, nicknar                    | ne or account number           |                    |
|-----------------------------------------------------------------|-----------------------------------------------|--------------------------------|--------------------|
| Payee/Nickname:<br>25 MAY 2021 TEST 005<br>25 MAY 2021 TEST 005 | Bank/SWIFT BIC:<br>INDIAN BANK<br>IDIB000P193 | Account number:<br>576576765   |                    |
| Amount (INR)                                                    | Transaction code                              | Reference for payee(optional): |                    |
|                                                                 | 22 - Salary Credit                            |                                |                    |
| Show optional details 👽                                         |                                               |                                | 10 characters left |
| Payee/Nickname:<br>25 MAY 2021 TEST 003<br>25 MAY 2021 TEST 003 | Bank/SWIFT BIC:<br>IDBI BANK<br>IBKI,0001004  | Account number:<br>12468878    |                    |
| Amount (INR)                                                    | Transaction code                              | Reference for payee(optional): |                    |
|                                                                 | 22 - Salary Credit                            |                                |                    |
| Show optional details 👽                                         |                                               |                                | 16 characters left |
| Payee/Nickname:                                                 | Bank/SWIFT BIC:                               | Account number:                | -                  |
| 25 MAY 2021 TEST 001<br>25 MAY 2021 TEST 001                    | ICICI BANK LIMITED                            | 123456                         |                    |
| Amount (INR)                                                    | Transaction code                              | Reference for payee(optional): |                    |
|                                                                 | 22 - Salary Credit                            |                                |                    |

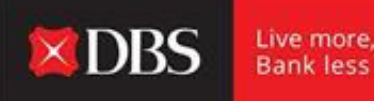

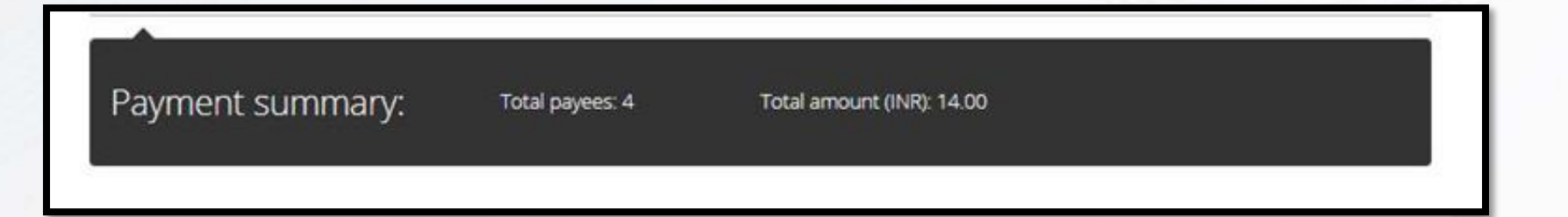

అందరు పేయీ లకూ మొత్తాలను వేసిన అనంతరం, చెల్లింపు చేయువారికి మొత్తం పేయీలు మరియు మొత్తం చెల్లింపు చేయబడిన మొత్తమును హైలైట్ చేస్తూ ఒక చెల్లింపు సారాంశము డిస్ ప్లే చేయబడుతుంది.

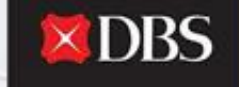

స్టెప్ 3 లో, చెల్లింపు చేయువారు చెల్లింపు కొరకు తేదీని ఎంపిక చేయాలి. ఇందుకోసం, అత్యంత త్వరిత తేదీని ఎంపిక చేయవచ్చు, లేదా 'ఛూజ్ డేట్' ('Choose date') ఆఫ్షన్ ఎంపిక చేసుకొని ఒక భవిష్యత్ తేదీని గానీ షెడ్యూల్ చేసుకోవచ్చు.

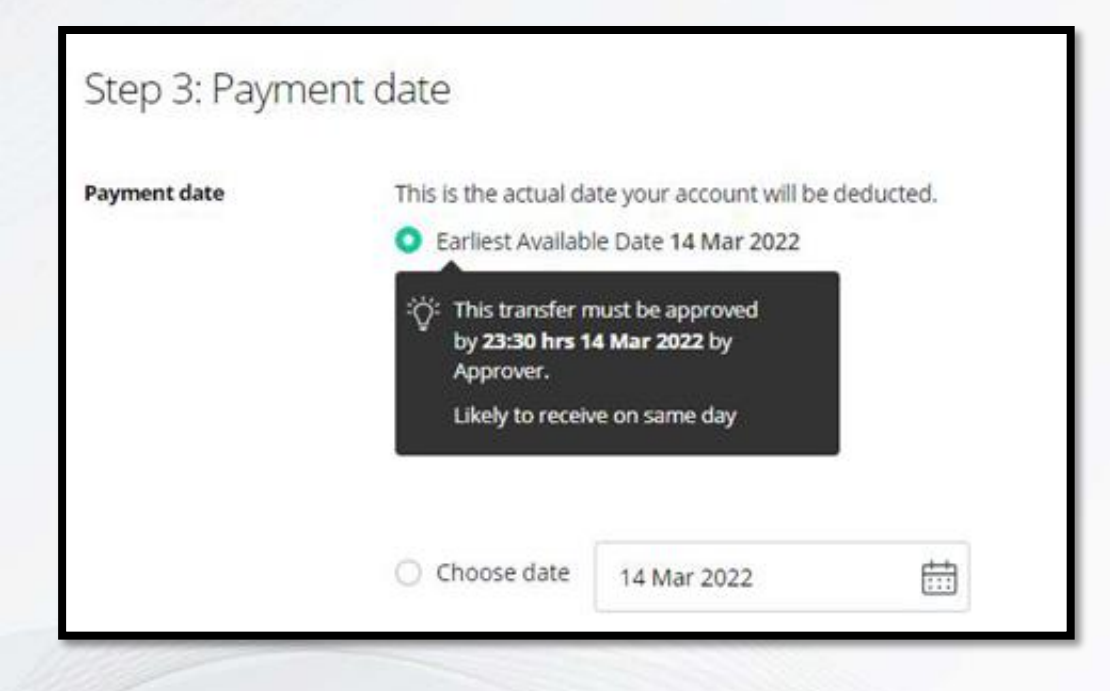

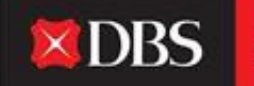

#### స్టెప్ 4 లో, ఒక అంతర్గత రెఫరెన్స్/బ్యాచ్ ఐడి ఏర్పాటు చేసుకోవడానికి చెల్లింపు చేయువారికి ఐచ్చికమైన ఫీల్డులు అందుబాటులో ఉన్నాయి.

| Internal reference<br>(optional): | Add your own reference for this payroll payment     | We will assign a       |       |
|-----------------------------------|-----------------------------------------------------|------------------------|-------|
|                                   |                                                     | left blank.            |       |
|                                   | 16 characters left                                  |                        |       |
| Batch ID                          | Track the progress of your payroll payment using th | is 5-digit number.     |       |
| optional):                        |                                                     | We will assign a batch |       |
|                                   |                                                     | blank.                 |       |
|                                   | 0/5                                                 |                        |       |
|                                   |                                                     |                        |       |
|                                   |                                                     |                        | <br>_ |
|                                   |                                                     |                        |       |

స్టెప్ 4 అనంతరం, చెల్లింపు చేయువారు చెల్లింపును ఒక డ్రాఫ్ట్ గా సేవ్ చేయవచ్చు లేదా సమ్మరీ పేజీకి కొనసాగడానికి 'నెక్స్ట్ (Next)' పై క్లిక్ చేయవచ్చు. 'వెరిఫై డిటెయిల్స్' ('Verify Details') పేజీ, మొదలుపెట్టిన లావాదేవీల యొక్క వివరమైన సారాంశమును అందిస్తుంది. చెల్లింపు చేయువారు వివరాల్ని చూసుకోవచ్చు మరియు తర్వాతి స్టెప్ కి కొనసాగవచ్చు.

| 🥑 1. Input De                 | ails 2. Verify Details                                                    | 3. Submit for Approval |
|-------------------------------|---------------------------------------------------------------------------|------------------------|
| Preview payroll               | payment                                                                   | 🤌 Edit                 |
| From                          | 811210068235 (INR)<br>IDA- GTS CASH - IDEAL TEST ACCOUNT                  |                        |
| Effective Available Balance   | 0.00 (INR)                                                                |                        |
| Payment Type                  | India Payroll                                                             |                        |
| Your account will be deducted | INR 14.00                                                                 |                        |
| Payment date                  | 14 Mar 2022<br>This transfer must be approved by 23:30 hrs 14 Mar 2022 by | y Approver.            |

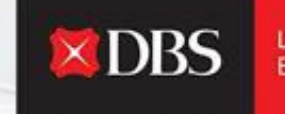

Live more, Bank less

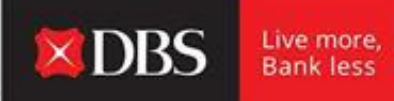

#### ేపరోల్/బల్క్ చెల్లింపును సబ్మిట్ చేసేటప్పుడు, చెల్లింపు చేయువారు చెల్లింపును ఒక టెంప్లేట్ గా సేవ్ చేసుకునే ఆఫ్షన్ ఎంచుకోవచ్చు (ఐచ్ఛికం).

| Save as template | Save this payment as a template for future use |               |
|------------------|------------------------------------------------|---------------|
|                  |                                                | Cancel Submit |
|                  |                                                |               |

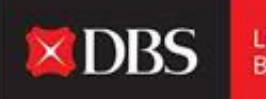

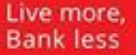

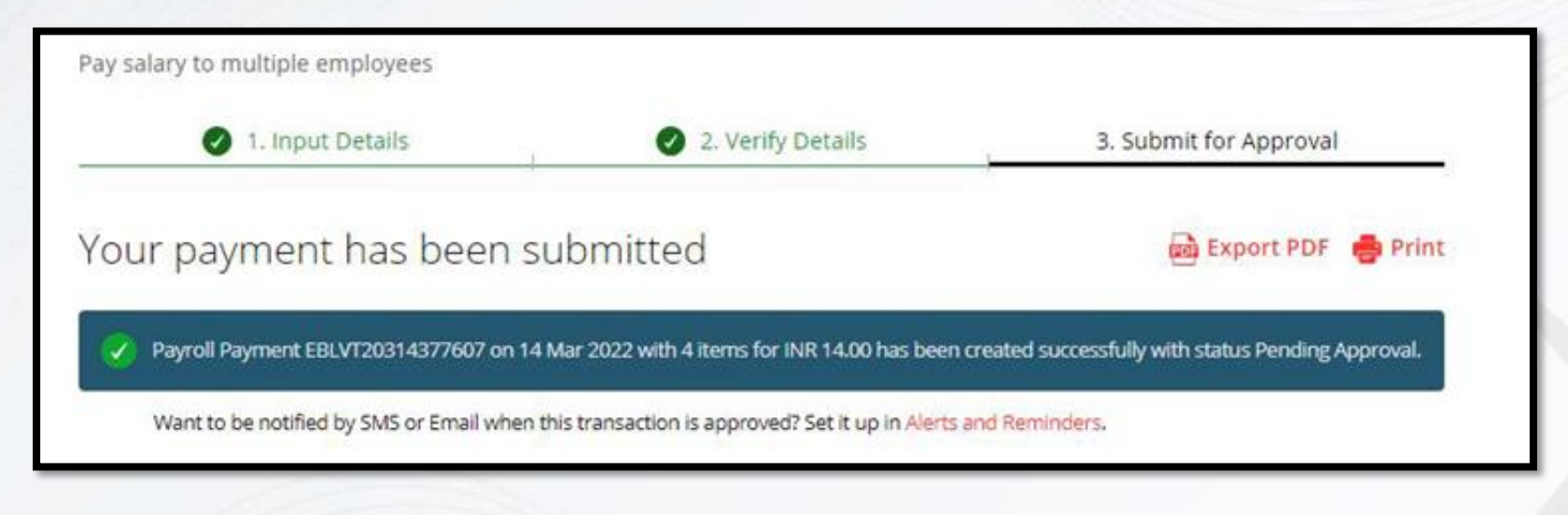

చెల్లింపును సబ్మిట్ చేసిన అనంతరం, జనరేట్ చేయబడిన రెఫరెన్స్ నంబరు ఉపయోగించి యూజర్లు లావాదేవీ యొక్క స్థితిని ట్రాక్ చేయవచ్చు.

నిర్ధిష్ట లావాదేవీ కొరకు అలర్జులు & రిమైండర్లను కూడా సెట్ చేసుకోవచ్చు.

## చెక్కు చెల్లింపుపై దశల-వారీగా మార్గదర్శి

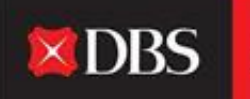

Live more, Bank less

ఒక యూజరు/చెల్లింపు చేయువారు పే & ట్రాన్స్ఫోర్ (Pay & Transfer) మెనూ పైన ఆఫ్షన్ ఎంపిక చేసుకొని IDEAL ప్లాట్ఫామ్ నుండి చెక్కు చెల్లింపులను మొదలుచేయవచ్చు.

| Cheque Pa | yments                |                                    |                   |                        |
|-----------|-----------------------|------------------------------------|-------------------|------------------------|
|           | Use this page to crea | ate a Cheque payment               |                   |                        |
|           | 1. Inpu               | t Details                          | 2. Verify Details | 3. Submit for Approval |
| 2         | Step 1: Payment from  |                                    |                   | $\sim$                 |
|           | Cheque Type           | O Corporate Cheq                   | ue                |                        |
|           |                       | <ul> <li>Cneque Express</li> </ul> |                   |                        |

స్టెప్ 1 - యూజరు డేబిట్ ఖాతాను ఎంపిక చేయాలి. అదనంగా, యూజరు చెక్కు రకాన్ని ఎంపిక చేయాలి (కార్పొరేట్ చెక్కు/చెక్ ఎక్స్/పెస్).

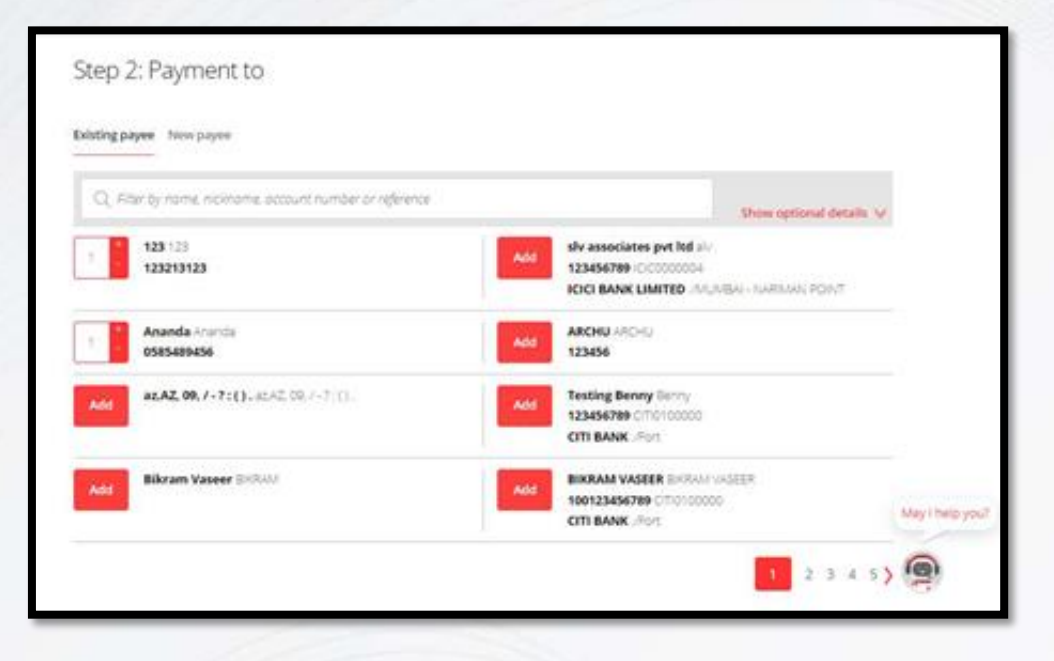

స్టెప్ 2 లో, యూజరు/చెల్లింపు చేయువారు పేయిని ఎంపిక చేసుకోవాలి. పలువురు పేయిలను కూడా ఎంపిక చేసుకోవచ్చు.

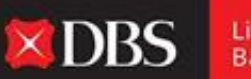

Live more, Bank less ేంయాలను ఎంపిక చేసుకుని సంబంధిత చెల్లింపు మొత్తమును ేంర్కొన్న అనంతరం, మొత్తం ేంయాల సంఖ్య మరియు మొత్తం చెల్లింపు మొత్తమును హైలైట్ చేస్తూ ఒక చెల్లింపు సారాంశము అగుపిస్తుంది.

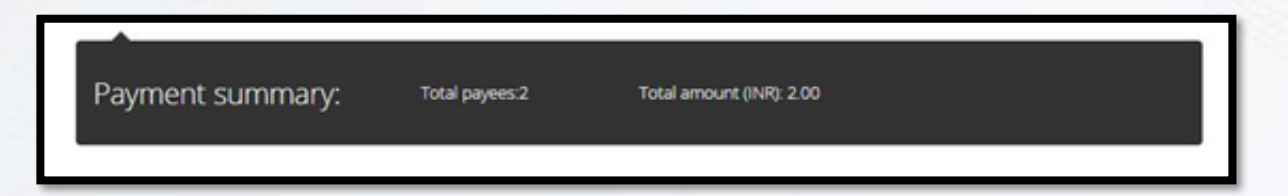

స్టెప్ 3 లో, యూజరు/చెల్లింపు చేయువారు చెల్లింపు తేదీని ఎంపిక చేయాలి (త్వరలో వచ్చే తేదీని ఎంపిక చేయవచ్చు లేదా భవిష్యత్ తేదీ కొరకు దాన్ని షెడ్యూల్ చేయవచ్చు).

**XDBS** 

Live more.

Bank less

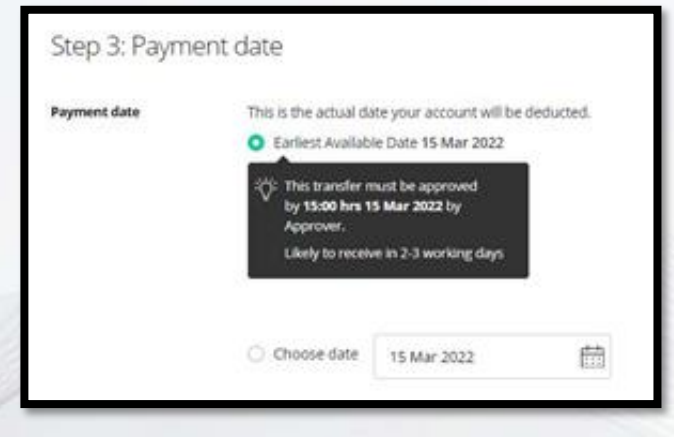

| Step 4: Transac | tion references    |                                                               |                    |  |
|-----------------|--------------------|---------------------------------------------------------------|--------------------|--|
| (optional):     | 16 characters left | We will assign a<br>reference if this field is<br>left blank. |                    |  |
|                 |                    | Cancel                                                        | Save as draft Mest |  |

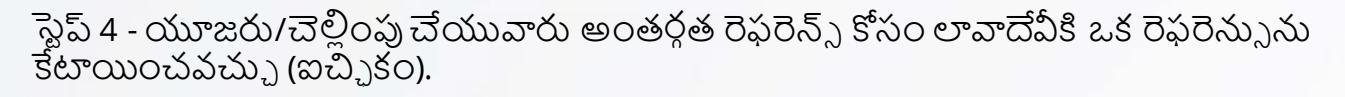

స్టెప్ 4 తదనంతరం, చెల్లింపును ఒక 'డ్రాఫ్ట్' గా సేవ్ చేసుకోవచ్చు లేదా ముందుకు వెళ్ళడానికి 'నెక్స్ట్ (Next)' పై క్లిక్ చేయవచ్చు.

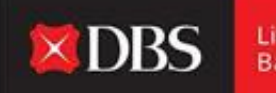

Live more, Bank less

| 3 1. Input De                 | tails 2. Verify Details                                              | 3. Submit for Approval |
|-------------------------------|----------------------------------------------------------------------|------------------------|
| Preview your pa               | yments                                                               | 1 10                   |
| From                          | 811210068235 (INR)<br>IDA- GTS CASH - IDEAL TEST ACCOUNT             |                        |
| Effective Available Balance   | 0.00 (INR)                                                           |                        |
| Payment Type                  | India Corporate Cheque                                               |                        |
| Your account will be deducted | INR 2.00                                                             |                        |
| Payment date                  | 15 Mar 2022<br>This transfer must be approved by 15:00 hrs 15 Mar 20 | 22 by Approver.        |
| Save as template              | Save this payment as a template for future use                       |                        |
| Approve                       | Approve now and submit immediately                                   |                        |
|                               |                                                                      |                        |

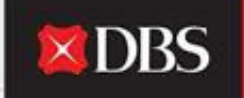

వివరాలను నింపిన తర్వాత, యూజరు/చెల్లింపు చేయువారు వాటిని వెరిపై డిటైల్స్ పేజీ పైన వెరిపై చేసుకోవచ్చు.

చెల్లింపును ఒక టెంప్లేట్ గా సేవ్ చేసుకోవచ్చు (రికరింగ్ చెల్లింపుల కొరకు ఉపయోగకరం).

'అప్రూవ్ ఓన్' ('Approve Own') అర్హత హక్కులు ఉన్న ఒక యూజరు ఏకకాలములో లావాదేవీని ఆమోదించి మరియు సబ్మిట్ చేయవచ్చు.

యూజరు పేజీ యొక్క ఆఖరున, 'సబ్మిట్' ('Submit') బటన్ పై క్లిక్ చేసి ముందుకు కొనసాగాలి.

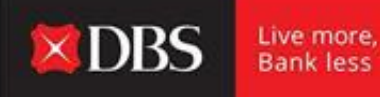

చెల్లింపు యొక్క సమర్పణ విజయవంతమైన తర్వాత, IDEAL ఆ లావాదేవీ కొరకు ప్రస్తుత స్థితితో సహా రెఫరెన్సు నంబరును డిస్ ప్లే చేస్తుంది.

| Υοι | ir payment has been submitted                                                               | 📾 Export PDF 🛛 🍵 Print                       |
|-----|---------------------------------------------------------------------------------------------|----------------------------------------------|
| 0   | Cheque Payment EBCCH20314080366 on 15 Mar 2022 with 2 items for INR 2.00 has b<br>Approval. | een created successfully with status Pending |
|     | Want to be notified by SMS or Email when this transaction is approved? Set it up in Ale     | erts and Reminders.                          |

ఈ దిగువన "ఫినిష్" పై క్లిక్ చేయండి.

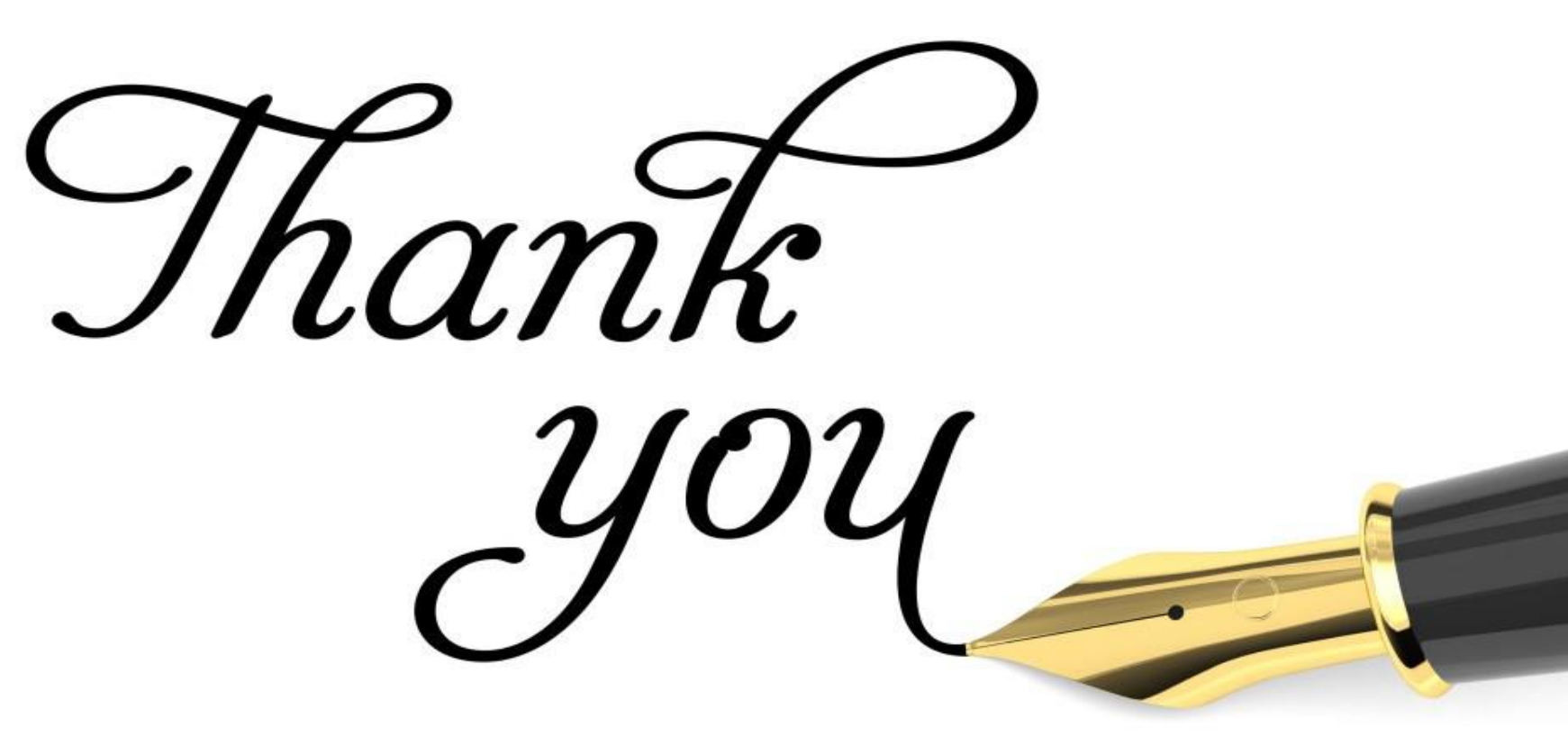